## <u>การแก้ไข Error - u212com.dll</u>

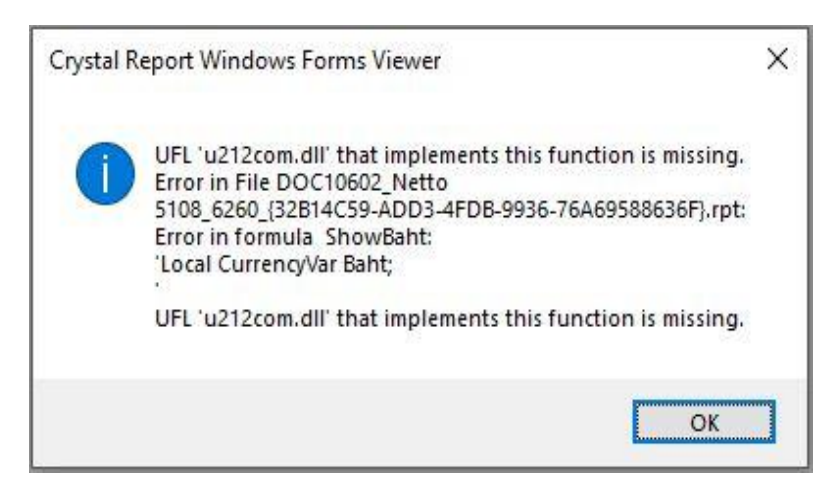

**สาเหตุ:** โปรแกรมไม่พบไฟล์ Cruflbplus.dll หรือไฟล์ที่ติดตั้งผิดเวอร์ชั่น จึงทำให้ไม่สามารถเรียกใช้งาน Crystral Report เพื่อแสดงรายงานได้

## <u>วิธีแก้ไข:</u>

- 1. ปิดโปรแกรม Business Plus ก่อนดำเนินการติดตั้งไฟล์แก้ไข Error
- 2. กดดาวน์โหลดไฟล์แก้ไข จากลิงก์ <u>https://shorturl.asia/eOSaP</u>
- 3. แตกไฟล์ที่ดาวน์โหลด จะแสดงโฟลเดอร์ Patch\_FixLogoPrintDirectV31r5
- ดับเบิ้ลคลิกโฟลเดอร์ดังกล่าว จะพบไฟล์ Patch\_FixLogoPrintDirectV31r5.exe จากนั้นทำการ ติดตั้ง โดยคลิกขวาแล้วกด Run as administrator
- 5. ทำการติดตั้งต่อไปจนเสร็จ เมื่อติดตั้งไฟล์แก้ไขเสร็จเรียบร้อยแล้ว เข้าโปรแกรม Business Plus แล้ว เรียกรายงาน